## 联动 PCR 仪器

- (1) 连接仪器电源,开仪器电源开关。仪器(中间主机)稳定后,主界面为
  Eppendorf:用户/MC nexus gradient/MC nexus left/MC nexus right/系
  统。主界面下方显示为:属性/登陆/新程序/新文件夹
- (2) 点击"登陆",出现用户登陆对话框,用户名为user00,密码不用填写,直接点击"确定"。主界面变为 Eppendorf: user00 / 其它用户/ MC nexus gradient / MC nexus left / MC nexus right / 系统
- (3) 按上下键在主界面中选中"user00",点击"enter",可编辑或直接调用 user00 文件中的 PCR 程序。选中该文件夹中的 PCR 程序后,点击"编辑"对其 进行编辑。选中该文件夹中的 PCR 程序后,点击"开始",出现 PCR 仪 选中对话框,按上下键选择 PCR 仪,点击"确认"即可运行选中的 PCR 程 序
- (4) 按上下键在主界面中选中"user00",点击"新程序",编写新的 PCR 程序,给 PCR 程序命名后,点击"确认",出现 PCR 程序编辑窗口。点击"首选项",设置热盖温度。按左右键选中某一步骤再点击"选项",可对该步骤的温度、时间、梯度进行设置。也可以利用上下左右键及 PCR 仪器上的数字键对程序每一步的温度、时间、循环数进行修改和编辑。但如果要设置温度梯度,必须在"选项"中进行。编辑完成点击"保存",user00 文件下出现 prog02 (系统默认文件名,也可自己命名)
- (5)运行:用上下键选中 user00 文件夹下需要运行的程序名称,点击"开始",选择 PCR 仪,再点击"确认"即开始运行
- (6) 恒温孵育: 仪器主界面用上下键选中仪器(3个仪器任选一个),点击"孵育",出现孵育设置窗口,设定热盖温度及模块温度后点击"确认",装有样品的 PCR 管放置于仪器中,关紧盖子即可进行恒温孵育
- (7) PCR 程序运行结束,软件退至主界面,取出样品,盖好盖子,点击主机 关机按钮,PCR 仪器上的指示灯由稳定的点亮状态变为闪烁状态,即可 顺序关闭仪器电源和拔出电源插头